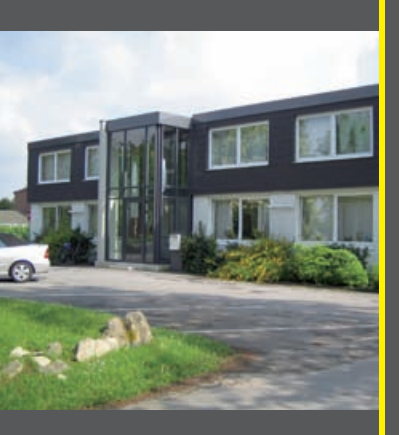

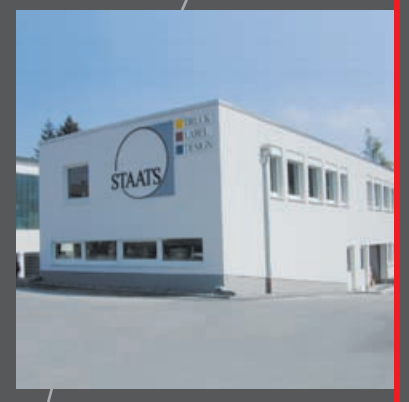

# 

# Leitfaden für die Datenanlieferung ...

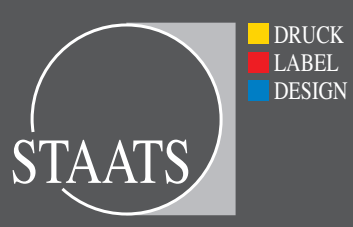

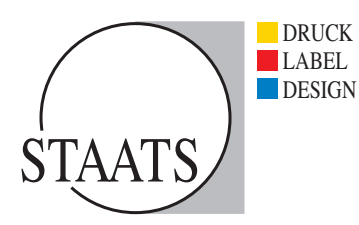

#### Allgemeines

Auf den folgenden Seiten finden Sie alle Angaben die Sie benötigen, um uns Ihre digitalen Daten in einer Form zu liefern, die einen reibungslosen Workflow ermöglicht. Datenrichtlinien sparen Zeit, vermeiden Fehler und stellen einen problemlosen Ablauf sicher. Wir möchten Sie daher über die von uns verarbeitbaren Programme, Formate und Datenträger informieren und aufzeigen, wie Daten optimal vorbereitet werden können.

#### DATENANLIEFERUNG

Bei der Datenanlieferung geben Sie bitte das Programm und die jeweilige Programm-Versionsnummer mit an. Die Vollständigkeit und sachliche Richtigkeit Ihrer Daten liegt außerhalb unserer Verantwortung. Aus rechtlichen und sachlichen Gründen werden am gelieferten Datenbestand ohne Ihre Zustimmung keine Änderungen vorgenommen. Angelieferte Daten werden auf Richtigkeit für die Weiterverarbeitung bei den Graphischen Betrieben Staats und auf Übereinstimmung mit einem beigefügten Ausdruck/Proof geprüft. Beachten Sie bitte auch, dass Ihre Daten nur auf ausdrücklichen Wunsch korrekturgelesen werden.

Bei verspäteter Datenanlieferung an die Staats GmbH verlängert sich die Fertigungszeit entsprechend. Stellen wir fest, das die angelieferten Daten mangelhaft sind, liefert der Auftraggeber schnellstmöglich einwandfreie Daten nach. Die Fertigung verzögert sich auch hier entsprechend. Die Bearbeitung mangelhafter Daten erfolgt nur auf ausdrücklichen Wunsch des Kunden und wird gesondert berechnet.

#### Druckfreigabe

Sie erhalten im Normalfall von den Belichtungsdaten nicht farbverbindliche Formplotts, die von Ihnen "druckfrei" gezeichnet werden.

#### DATENTRÄGER

- CD und DVD für Mac oder PC
- E-mail: bitte nur Datenmengen bis 10 MB, komprimieren Sie die Daten bitte immer als ZIP oder Stuff It-Datei.
- FTP-Zugangsdaten auf Anfrage Bei Übertragung von Dateien auf unseren Server, schicken Sie uns bitte eine Benachrichtigung per Mail, wenn der Upload der Daten vollständig ist. Benennen Sie bitte Ihren Ordner mit Name, Datum und Stichwort damit wir die Daten Ihrem Auftrag zu ordnen können.

Bitte versehen Sie Ihre Dateien unbedingt mit Stand- und Farbangaben. Vermeiden Sie unklare und zu lange Dateinamen, Umlaute und Sonderzeichen. Kopieren Sie eine Textdatei mit Ihrem Namen und Ihrer Telefonnummer in den Datei-Ordner, für den Fall, das wir Rückfragen haben.

#### LASERAUSDRUCK/PROOF

Ein beigefügter Ausdruck/Proof Ihrer digitalen Daten dient der Kontrolle und ist zur Überprüfung von Stand und Inhalt notwendig. Bei der Ausgabe auf unkalibrierten Farbdruckern entspricht die Farbwiedergabe erfahrungsgemäß nicht dem späteren Druckergebnis! Um einen farbverbindlichen Druck zu gewährleisten benötigen wir von Ihnen einen zertifizierten Proof. Auf Wunsch senden wir Ihnen, von Ihren Druckdaten, einen Proof zu. (Preise hierfür erfragen Sie bitte bei unserem Verkaufsteam)

#### DATENFORMATE

Folgende Datenformate können wir ohne weitere Rücksprache verarbeiten:

- Offene Dateien (MAC)
  - QuarkXPress 6.5, 8.0 Adobe Illustrator CS 3 + CS 5 Adobe Photoshop CS 3 + CS 5 Adobe Indesign CS 3 + CS5 Freehand MX
- Offene Dateien (WIN)

Corel Draw 12

PDF

Für eine optimale Weiterverarbeitung nutzen Sie die Vorteile des PDF(PDF/x-3)-Formats: geringe Dateigröße, hohe Qualität und Sicherheit

```
EPS
```

#### Datenübernahme aus MS-Office

Bei der Weitergabe von Office-Dokumenten muss mit Hilfe eines Post-Script-Druckertreibers durch den Autor/Verfasser eine Post-Script-Datei oder eine PDF-Datei erstellt werden. Nur diese kann ohne Umbruchveränderung übernommen werden!

Sollten Ihre Daten in einem anderen Format vorliegen, setzen Sie sich bitte zunächst mit uns in Verbindung (o 29 41-29 03 20).

# CHECKLISTE/INFORMATIONEN ZUM LAYOUT UND PDF-ERSTELLUNG

Die meisten Druckvorlagen werden heute digital aus Layout- und Grafikprogrammen an uns als Druckerei weitergegeben. Hierdurch ergeben sich aber einige Risiken, wie z.B. das Fehlen von Abbildungen und Schriften. Außerdem können Kompatibilitätsprobleme zwischen unterschiedlichen Programmversionen auftreten.

Bei offenen Daten können wir nicht garantieren, systembedingte Fehler zu entdecken. Da wir nicht wissen, wie Sie Ihre Computer und Software eingerichtet haben, kann es in der Wiedergabe auf unseren Systemen zu ihren UNterschiede geben.

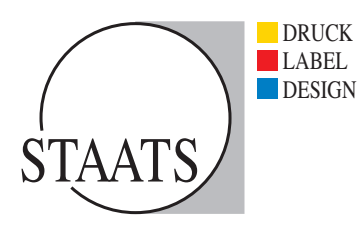

Deshalb bevorzugen wir zur Produktion PDF-Daten wenn möglich, richtig erstellt, bieten diese Produktionssicherheit für Sie und für uns durch folgende Eigenschaften:

- mögliche Probleme durch verschiedene Plattformen und Programmversionen, fehlende Bilder und Schriften, sowie ungewollte Textumbrüche sind ausgeschlossen
- Komprimierung der Daten und dadurch kleinere Dateigrößen
- Für Labeldateien bitte keine Komprimierung

Korrekte Ausgangsdateien sind die Grundlage für eine gute, belichtungsfähige PDF-Datei. Aus diesem Grund sollten Sie vor der Erstellung der PDF-Datei die Punkte auf folgender Checkliste beachten.

#### ALLGEMEINES

- Verwenden Sie möglichst Post Script Type 1 Schriften, True Type-Fonts bitte vermeiden
- keine elektronischen Schriftmodifikationen (z.B. fett, kursiv, schattiert, ...) im Programm einstellen
- CMYK Farben verwenden oder auch Sonderfarben (Sprechen Sie uns bitte an)
- PDF exakt zentriert
  - Wenn Sie später Ihre PDF-Datei in Adobe Acrobat kontrollieren, achten Sie bitte unbedingt darauf, dass die Seite(n) sowohl horizontal als auch vertikal exakt zentriert im PDF stehen muss (müssen). Nur dann ist ein präziser Druckbogenaufbau unsererseits möglich
- Passkreuze müssen zentriert angeordnet sein und einen Beschnittzeichenversatz von mind. 6 pt aufweisen

#### LAYOUT/SEITENAUFBAU

- Grundsätzlich sollte die Datei nur die Seiten enthalten, die tatsächlich gedruckt werden sollen. Achten Sie darauf, dass Ihre Freisteller, Einstellungen von Überdrucken und Aussparen korrekt angelegt sind.
- deaktivieren Sie das Colormanagement im Layoutprogramm (keine Profile einbetten)
- Seitengröße des Auftrags muss immer 1:1 im Endformat des besschnittenen Produktes angelegt sein
- bei Elementen oder Bildern, die bis zum Endformat reichen, bitte legen Sie in diesen Fall 3 mm Beschnitt rundherum an, als Spielraum bei etwaigen Schneidedifferenzen
- Beachten Sie bitte das es zu Schneidedifferenzen bis zu einem Milimeter kommen kann, vermeiden Sie deshalb schmale Ränder und die Platzierung von Schrift nahe am Rand
- Alle unnötigen Elemente und Seiten löschen
- Keine Haarlinien verwenden, Linienstärke bitte mind. o,1 mm. Es ist sonst möglich das Linien nicht korrekt ausbelichtet werden
- Überdrucken einstellen, besonders bei schwarzem Text auf farbigem, hellem Hintergrund (Bei Fragen sprechen Sie uns an)
- Schießen Sie die Seiten nicht selbst aus dies übernimmt unsere Software
- Erstellen Sie keine PDF-Dateien mit aktivierten Montageflächen, sondern möglichst immer nur Einzelseiten

- Um die Daten weiterverarbeiten zu können, müssen die von Ihnen verwendeten Schriften in unserem System vorhanden sein, daher die Schriften bitte immer mitliefern. Bei Grafiken (EPS) gegebenfalls die Schriften einbinden und in Zeichenwege umwandeln.
- Bitte verwenden Sie auf keinem Fall Systemschriften (z.B. Monaco, Geneva, usw.) Wählen Sie immer den Original-Schriftschnitt (z.B. Futura Condensed Bold) an.
- Liefern Sie immer alle verwendeten Schriften mit, auch alle in EPS-Dateien benutzen Schriften, die nicht eingebettet oder in Kurven/Pfade umgewandelt sind

# Farben

- Wenn Ihr Produkt mit Sonderfarben gedruckt werden soll, diese bitte in Ihrem Dokument entsprechend als Volltonfarbe definieren, ansonsten bei Druck in Prozessfarben (CMYK) diese als Prozessfarbe/Vierfarbauszug einstellen
- Alle nicht verwendeten Farben am besten aus dem Dokument löschen
- Verwenden Sie keine RGB-Farben

# BILDDATEN

- Die Bildschirmdarstellung (kalibrierte Monitore etc.) ist nicht farbverbindlich. Kontrollieren Sie die Farben in Ihrem Dokument anhand von Farbfächern und Farbbüchern oder lassen Sie sich vor Drucklegung von uns einen Proof für unsere Druckmaschinen erstellen!
- Stellen Sie CMYK-Modus, Graustufen oder Bitmap ein! Bitte KEINEN LAB- oder RGB-Modus verwenden, da es sonst zu Farbverschiebungen kommt!
- Für eine Produktion im 60er Raster sollten die Bilddaten bei einer Skalierung von 100% eine empfohlene Auflösung von mindestens 300 dpi aufweisen (CMYK und Graustufen Bilder)
- Wenn möglich keine DCS-Bilder verwenden
- Keine JPEG-komprimierten Bilder verwenden
- Strichscans sollten mindestens eine Auflösung von 1200 dpi bei 100% Abbildungsmaßstab haben, um unerwünschte Treppeneffekte zu vermeiden
- In den Layoutprogrammen starke Vergrößerungen oder Verkleinerungen vermeiden. Dies führt zu Qualitätsverlusten
- Außer CMYK alle weiteren Kanäle/Masken vor Datenanlieferung löschen! Speichern Sie die Bilddaten als TIFF- oder EPS-Format ohne Rasterwinkel, Rasterweiten und Druckkennlinien mit 8-bit-Kodierung
- Wenn Sie in einem EPS oder TIF mit Beschneidungspfaden arbeiten, stellen Sie die Kurvenannäherung bitte auf 0,5 Pixel

# Textwechsel

- Verschiedene Sprachfassungen eines Druckobjektes müssen alle farbigen Elemente inkl. Bilder der Basisfassung mit exakt gleichen Positionen enthalten
- Alle Sprachversionen müssen auf der Basisfassung aufgebaut sein
- Die Texte müssen in Schwarz oder als Text-Sonderfarbe angelegt sein und auf "Überdrucken" stehen

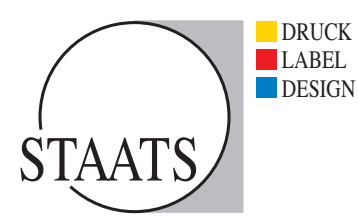

#### POSTSCRIPT- UND PDF-ERSTELLUNG

Um einen standardisierten Ablauf zu gewährleisten, erzeugen Sie bitte Einzelseiten. Bedenken Sie, dass Postscript-Dateien von uns nicht editiert werden können. Sollten Postscript-Dateien fehlerhaft sein oder nicht weiterverarbeitbar, müssen sie uns von Ihnen in korrigierter Form erneut zur Verfügung gestellt werden.

PDF-Dateien, die durch direkten Export aus dem Layoutprogramm erzeugt werden, können zwar korrekt aussehen, jedoch nicht zwingend auch so verarbeitet werden. Um Problemen vorzubeugen, erstellen Sie bitte PostScript-Dateien und liefern Sie uns diese oder erzeugen Sie daraus ein PDF nach unseren Vorgaben.

#### **ERZEUGUNG VON POSTSCRIPT-DATEIEN**

Nachfolgend sehen Sie am Beispiel einer hochformatigen DIN A4-Datei, wie Sie in den 2 meistverbreitesten Layoutprogrammen (QuarkXPress 6.5 und Adobe Indesign CS 2) Post-Script-Dateien erzeugen.

Spezielle Einstellungen entnehmen Sie bitte den folgenden Screenshots.

#### POSTSCRIPT- UND PDF-ERSTELLUNG

#### **ERSTELLUNG AUS QUARKXPRESS 6.5**

- Beim PDF-Workflow wird normalerweise mit Composite-Daten gearbeitet. Sollten ihre QuarkXPress-Dateien DCS-Bilder (z.B. mit im Photoshop angelegtem Sonderfarbkanal) enthalten, werden hingegen separierte PS-Dateien benötigt. Nur in diesen Fällen wird die Option "Auszüge" aktiviert. Wir benötigen Einzelseiten mit Passkreuzen und entsprechendem Beschnittzeichenversatz.
- 2 Als Druckerbeschreibung wählen Sie bitte "Adobe PDF 7.0". Bei Papierbreite- und Höhe addieren Sie jeweils 20 mm zum Nettoformat der Datei hinzu. Achten Sie auch auf die zentrierte Seitenposition!
- 3 Wenn Sie Graustufen-Tiffs in Quark mit einer Sonderfarbe eingefärbt haben, drucken Sie statt "Composite-CMYK" in "DeviceN". In älteren Quark-Versionen benötigen Sie evtl. eine XTension um die Sonderfarbe korrekt in der Composite-Datei wiederzugeben.

|                                                                                                    | Drucken Layout 1                                    |
|----------------------------------------------------------------------------------------------------|-----------------------------------------------------|
| uckstil: Standard                                                                                                    |                                                     |
| xemplare: 1 Seite(n                                                                                                    | n): Alle                                            |
| Layout Bristellungen                                                                                                    | Ausgabe Optionen Ebenen Anschnitt OPI Voransicht    |
| 1210                                                                                                    |                                                     |
| Auszüge                                                                                                    | Montageflächen Sortieren                            |
| Mit leeren Seiten                                                                                                    | Miniaturen Hinten nach vorne                        |
| Seitenfolge: Alle                                                                                                    | D                                                   |
| Passkreuze: Zentriert                                                                                                    | Versatz 5 pt                                        |
| Unterteilen: Aus                                                                                                    | Uberlappung     C Absolute Uberlappung              |
| Contraction of the second                                                                                                    |                                                     |
|                                                                                                    |                                                     |
| Papierformat) (Drucker                                                                                                    | Einstellungen erhalten Abbrechen Drucker            |
|                                                                                                    |                                                     |
|                                                                                                    |                                                     |
|                                                                                                    | Drucken Lavout 1                                    |
| Druckstil: Standard                                                                                                    |                                                     |
| Exemplare T Salta                                                                                                    | (n) Alle                                            |
| semplare. 1 Sener                                                                                                    |                                                     |
| Layout Einstellungen                                                                                                    | Ausgabe Optionen Ebenen Ansternitt OPI Voransiett   |
| Druckerbeschreibung:                                                                                                    | AdobePDF 7.0                                        |
| Papiergröße:                                                                                                    | Anwenderdefiniert                                   |
| Papierbreite:                                                                                                    | 230 mm Papierversatz 0 mm                           |
| Papierhöhe:                                                                                                    | 317 mm Seitenabstand: 0 mm                          |
| Verkleinern/Vergrößern:                                                                                                    | 100% 🗌 Im Druckbereich einpas.                      |
| Seitenpositionierung:                                                                                                    | Zentriert Ausrichtung:                              |
|                                                                                                    |                                                     |
| Papierformat Drucker                                                                                                    | (Einstellungen erhalten) (Abbrechen) (Druck         |
|                                                                                                    |                                                     |
|                                                                                                    |                                                     |
|                                                                                                    |                                                     |
|                                                                                                    | Drucken Layout 1                                    |
| Druckstil: Standard                                                                                                    |                                                     |
| Exemplare: 1 Seiter                                                                                                    | (n): Alle                                           |
| Layout Einstellungen                                                                                                    | Ausgabe Optionen Ebenen Anschnitt OPI Voransicht    |
| Farben drucken: Composi                                                                                                    | ite-CMYK Auflösung: 2400 📢 (dpi)                    |
| Partereinstellung                                                                                                    | ionell Frequenz: 175 000                            |
| nastereinstellung Konventi                                                                                                    | Ratter     Frequent     Winkel     Function         |
| Drucken Austun                                                                                                    | van - 175 15' Standard                              |
| Orucken Auczug     Prozessfarbe Cy     Frazessfarbe M                                                                                                   | arguina. and an an an an an an an an an an an an an |
| Orucken Auszug     Prozessfarbe Ks     Prozessfarbe Ks     Prozessfarbe Ks     Prozessfarbe Se                                                          | elb - 175 0° Standard<br>chwarz - 175 45' Standard  |
| Orucken Auszug     Orucken Auszug     Orucken Auszug     Orucken Auszug     Prozessfarbe Cs     Prozessfarbe Cs     Prozessfarbe Se     Prozessfarbe Se | alb - 175 0° Standard<br>chwazz - 175 45' Standard  |
| Orucken Auchug     Orucken Auchug     Orucken Auchug     Prozestfabe G     Prozestfabe G     Prozestfabe G     Prozestfabe Se                           | elb – 175 O' Standard<br>Chwarz – 175 45' Standard  |
| Drucken Auszug     Drucken Auszug     Prozestanbe C,     Prozestanbe C,     Prozestanbe Se     Prozestanbe Se                                           | elb – 175 O' Standard<br>Chwarz – 175 45' Standard  |

TELLUNG QUARK S LU POST-SCRIPT-

- 4 Im Fenster "Optionen" alle Einstellungen wie in der Abbildung gezeigt vornehmen.
- 5 Wenn Sie mehrere Ebenen verwenden, blenden Sie die für die Ausgabe nicht erwünschten Ebenen-Menü aus oder entfernen das Häkchen bem "Drucken".
- 6 Wir benötigen eine Beschnittzugabe von umlaufend 3 mm an allen Seiten. Berücksichtigen Sie dies im Layout bei Objekten, die über das Netto-Papierformat hinausgehen.

| huckstil  | Stan      | dard              |          |          |         |           |           |         | Λ     |
|-----------|-----------|-------------------|----------|----------|---------|-----------|-----------|---------|-------|
| xemplare: | 1         | Seite(n):         | Alle     |          |         | •         |           |         | •     |
| - (       | Layout    | Einstellungen A   | angabe 🛛 | Optionen | Ebenen  | Anschri   | it OPI    | Voran   | light |
| Qui       | ark PostS | cript Error Handl | er       |          |         |           |           |         |       |
| Seite s   | piegeln:  | Keine             |          |          |         | legativer | Druck     |         |       |
| -Bi       | lder —    |                   |          |          |         |           |           |         | _     |
| A         | usgabe:   | Normal            |          | EH.      | chste A | nosung    | bei rotie | rten Ob | ekten |
| D         | aten:     | Binär             | :        | ) ØP     | 5-Schwa | rz überdi | ucken     |         |       |
|           | m.        | FRAME REPORTS     |          | V        | Indian  | nde TIEE  | A         | -       |       |

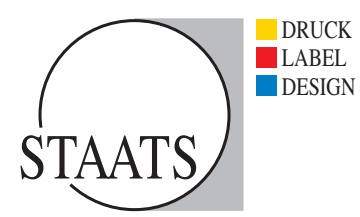

| <b>Druckstil</b>                   | Standard                                                                                                    |                                                                               |                                                                                                    |                                                                                                    | <b>111</b>    |
|------------------------------------|----------------------------------------------------------------------------------------------------|-------------------------------------------------------------------------------|----------------------------------------------------------------------------------------------------|----------------------------------------------------------------------------------------------------|---------------|
| xemplare:                          | 1 Seite(n): A                                                                                                    | ðle                                                                           |                                                                                                    |                                                                                                    | 5             |
|                                    | Layout Einstellungen Auso                                                                                                    | abe Optionen                                                                  | nen Anschnit                                                                                                    | t OPI Voransi                                                                                                   | che -         |
| -                                  | Charles & River                                                                                                    | and the state of the state of the state                                       | and the second                                                                                                    | w strategical                                                                                                   |               |
|                                    | e Standerd                                                                                                    |                                                                               |                                                                                                    |                                                                                                    |               |
|                                    |                                                                                                    |                                                                               |                                                                                                    |                                                                                                    |               |
|                                    |                                                                                                    |                                                                               |                                                                                                    |                                                                                                    |               |
| 1.00                               |                                                                                                    | 1                                                                             |                                                                                                    | Auf Layout any                                                                                                  | renden        |
| Keine A                            | anter Loene verwendete Auszug<br>utwaN.                                                                                             | N                                                                             |                                                                                                    |                                                                                                    |               |
|                                    |                                                                                                    |                                                                               |                                                                                                    |                                                                                                    |               |
|                                    |                                                                                                    |                                                                               |                                                                                                    |                                                                                                    |               |
| Mandarda                           |                                                                                                    | and the product of the local data                                             | and the second second se | C al a la companya de la companya de la companya de la companya de la companya de la companya de la companya de | ( Dillition ) |
| Papiertoi                          | mat) (Drucker)                                                                                                    | Einstellung                                                                   | en erhalten                                                                                                    | Abbrechen                                                                                                    | Dincken       |
| Papierto                           | mat) (Drucker)                                                                                                    | Einstellung                                                                   | en erhalten                                                                                                    | Abbrechen                                                                                                    | Unucken       |
| Papierto                           | mat) (Drucker)                                                                                                    | Einstellung                                                                   | en erhalten                                                                                                    | Abbrechen                                                                                                    | Drucken       |
| Рарієпо                            | mat) (Drucker)                                                                                                    | Drucken Layout                                                                | en erhalten )                                                                                                    | Abbrechen                                                                                                    | Drucken       |
| Papiertoi                          | mat) Drucker)<br>Standard                                                                                                    | Drucken Layout                                                                | en erhalten                                                                                                    | Abbrechen                                                                                                    | Drucken       |
| ruckstil:<br>xemplare              | Standard<br>I Seiteini: A                                                                                                    | Drucken Layout                                                                | n erhalten                                                                                                    | Abbrechen                                                                                                    | 6             |
| ruckstil:<br>xemplare              | Standard<br>I Seiteini: Aus<br>Layour Einstellungen Ausg                                                                            | Einstellung<br>Drucken Layout<br>lie<br>abe Optionen Ebe                      | 1                                                                                                    | Abbrechen                                                                                                    | 6             |
| ruckstil:<br>xemplare              | Standard<br>Standard<br>I Seitein: A<br>Layour Einstellungen Ausg<br>Anschnittyn: Symmetri                                          | Einstellung<br>Drucken Layout<br>lle<br>abe Optionen Ebe                      | I Anschut                                                                                                    | Abbrechen                                                                                                    | 6             |
| ruckstil:<br>xemplare.             | Standard           I         Seitein: A           Layout         Einstellungen         Ausg           Anschnittyp:         Symmetri | Einstellung<br>Drucken Layout<br>lie<br>ube Optionen Ebe<br>isch              | I Anschner<br>Betrag:<br>Unten:                                                                                                    | Abbrechen                                                                                                    | 6             |
| rupertoi<br>Iruckstil:<br>xemplare | Standard<br>Standard<br>Seite(n): A<br>Layour Einstellungen Ausg<br>Anschnittyp: Symmetri<br>Man der Anschnittkante b               | Einstellung<br>Drucken Layout<br>lle<br>abe Optionen Ebe<br>isch              | I Anscheit<br>Betrag:<br>Unten:<br>Links                                                                                                    | Abbrechen                                                                                                    | 6             |
| ruckstil:<br>xemplare.             | Standard<br>Standard<br>Seite(n): A<br>Layour Einstellungen Ausg<br>Anschnittyp: Symmetri<br>Man der Anschnittkante b               | Einstellung<br>Drucken Layout<br>lie<br>ube Optionen Ebe<br>isch eschneiden   | I Betrag:<br>Unten:<br>Unks:<br>Seeboo                                                                                                    | ON Veransi     On Veransi     On mm     Onm                                                                     | 6             |
| rapiertoi                          | mat Drucker<br>Standard<br>I Seitein: A<br>Layour Einstellungen Ausg<br>Anschnittyp: Symmeti<br>✓ An der Anschnittkante b           | Einstellung<br>Drucken Layout<br>lie<br>ube Optionen Ebe<br>isch              | I<br>Anscheit<br>Betrag:<br>Unten:<br>Unks:<br>Rechts                                                                                                    | OPI Veransi     OPI Veransi     Omm     Omm     Omm                                                             | 6<br>dri      |
| ruckstil:<br>xemplare              | mat Drucker<br>Standard<br>I Seitein: A<br>Layour Einstellungen Ausg<br>Anschnittyp: Symmeti<br>✓ An der Anschnittkante b           | Einstellung<br>Drucken Layout<br>lle<br>ube Optionen Ebe<br>isch eschneiden   | I<br>Anscheit<br>Betrag:<br>Unten:<br>Unks:<br>Rechts                                                                                                    | OPI Veransi     OPI Veransi     Omm     Omm     Omm     Omm                                                     | 6             |
| rupertoi<br>Iruckstil:<br>xemplare | mat Drucker<br>Standard<br>I Seitein: A<br>Layour Einstellungen Ausg<br>Anschnittyp: Symmeti<br>I An der Anschnittkante b           | CEInstellung<br>Drucken Layout<br>lle<br>usbe Optionen Ebe<br>isch eschneiden | 1<br>en enhalten<br>1<br>en Anschet<br>Betrag:<br>Unten:<br>Unten:<br>Rechts:                                                                                                    | OPI Veransi     OPI Veransi     Omm     Omm     Omm     Omm                                                     | 6             |
| ruckstil:<br>xemplare              | mat Drucker<br>Standard<br>I Seitein: A<br>Layout Einstellungen Ausg<br>Anschnittyp: Symmeti<br>I An der Anschnittkante b           | CEInstellung<br>Drucken Layout<br>lle<br>ushe Optionen Ebe<br>isch :          | 1<br>en enhalten<br>1<br>en Anscher<br>Betrag:<br>Unten:<br>Unten:<br>Rechts.                                                                                                    | OPI Veransi     OPI Veransi     OPI veransi     Omm     Omm     Omm     Omm                                     | 6             |

7 Falls Sie mit OPI arbeiten, deaktivieren Sie die Funktion und achten auf die Häkchen bei Tiff und EPS "mit Bildern".

|                      |                       | - provid        | Dru           | cken Layout 1 | - 10 A      | )<br> |            |
|----------------------|-----------------------|-----------------|---------------|---------------|-------------|-------|------------|
| ckstil:              | Stan                  | dard            |               |               | 1100        |       | 7          |
| mplare               | 1                     | Seite(n):       | Alle          |               |             |       |            |
| -                    | Layout                | Einstellungen 4 | usgahe O      | ptionen Ebena | n Anschnitt | 07    | Varansieht |
| _TIFF<br>∭Mi<br>□ Ni | t Bilderr<br>edrige A | ullösung        | ⊂0PS<br>I Mit | Bildern       |             |       |            |
|                      |                       |                 |               |               |             |       |            |
|                      |                       |                 |               |               |             |       |            |
|                      |                       |                 |               |               |             |       |            |
|                      |                       |                 |               |               |             |       |            |

8 Im Fenster Voransicht können Sie die bisher getroffenen Einstellungen überprüfen.

| Exemplare: 1 Seite(n): Alle                                                                                                    |                              | Star                                                                     | dard            |                                                                                |                                                                                          |                                                                                 |                       |           |     | 0          |
|----------------------------------------------------------------------------------------------------|------------------------------|--------------------------------------------------------------------------|-----------------|--------------------------------------------------------------------------------|------------------------------------------------------------------------------------------|---------------------------------------------------------------------------------|-----------------------|-----------|-----|------------|
| Layout Einstellungen Ausgabe Optienen Ebenen Anschnitt OP Varansicht<br>Belchotbarer Bereich<br>Be 200 mm Untertrefungen: 1<br>H 117 mm Statieren: 100%<br>Layoutgröße Papier ereszt: 0 mm<br>H 200 mm Seitensbottand; 0 mm | xemplare                     | 1                                                                        | Seite           | (n):                                                                           | Alle                                                                                     |                                                                                 |                       | •         |     | •          |
| Beitchtbarer Bereich Composite: CMYK<br>B:230 mm Unterteilungen: 1<br>H:337 mm Stalleren: 100%<br>Layoutgröße Papier cersatz: 0 mm<br>B:210 mm Seitenabstand: 0 mm<br>H:337 mm Kotxtion: 0                                  | _                            | Layout                                                                   | Einstellungen   | A                                                                              | isgabe                                                                                   | Optionen                                                                        | Ebenen                | Anschnitt | 021 | Varansicht |
| Anschnitt: Symmetrisch<br>Betrag: 3 mm<br>Windergabe: Satesrichtig<br>Spiegelung: Keine                                                                                                    | BH<br>Lay<br>BH<br>Ans<br>Is | 230 mm<br>317 mm<br>outgröße<br>210 mm<br>297 mm<br>chritt: 5<br>trag: 3 | mmetrisch<br>mm | Unte<br>Skali<br>Papie<br>Seite<br>Rota<br>Pass<br>Auor<br>Nega<br>Wed<br>Spie | rteilung<br>eren:<br>mabsta<br>ntion:<br>kreuze<br>ichtung<br>itiv:<br>ergabe<br>gelung: | en: 1<br>100%<br>tz: 0 mm<br>ond: 0 mm<br>c Zentri<br>Seiten<br>Seiten<br>Keine | ert<br>ert<br>richtig | t         | +   | <b>R</b>   |

Da wir davon ausgehen, dass Sie mit CMYK-Dateien arbeiten und keine RGB-Farben in ihrem Layout verwenden, führen wir das Fenster "Profile" nicht auf. Dieses erscheint nur bei aktiviertem Colormanagement im "Drucken"-Menü.

Nachdem alle Einstellungen gemacht sind gehen Sie auf "Drucker …" und sichern als Post-Script. Bitte benennen Sie ihre Dateien eindeutig und verzichten Sie dabei auf Sonder- bzw. Steuerzeichen.

|                                                                 | Drucken            |                        |
|-----------------------------------------------------------------|--------------------|------------------------|
| Drucker:                                                        | Adobe PDF          |                        |
| Voreinstellungen:                                               | Standard           |                        |
|                                                                 | Kopien & Seiten    |                        |
| Kopien:                                                         | 1 Sortiert drucken |                        |
| Seiten:                                                         | • Alle             |                        |
|                                                                 | ○ Von: 1 Bis: 1    |                        |
| (mot -) (Herech                                                 |                    | (Abburghese) (Duration |
| PDF Vorsch<br>Als PDF sichern<br>PDF als PostScrip<br>PDF faxen | au)<br>it sichern  | Abbrechen Drucken      |

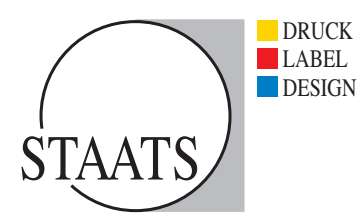

# POSTSCRIPT- UND PDF-ERSTELLUNG

#### **ERSTELLUNG AUS INDESIGN CS**

**1** Beim Drucken aus InDesign verwenden Sie die PPD "Adobe PDF 7.0", Geben Sie beim Papierformat auch hier an allen Seiten 10 mm zu.

| Druckvorgabe:<br>Drucker:<br>PPD:<br>nparanen<br>hor und asichtitrugide<br>pite | [Benutzerdefiniert]                                                                  |                                                                             |                                                                                    |
|---------------------------------------------------------------------------------|--------------------------------------------------------------------------------------|-----------------------------------------------------------------------------|------------------------------------------------------------------------------------|
| Drucker:<br>PPD:<br>mein<br>figuration<br>for and Bolchritzugable<br>print      | PostScript®-Datei                                                                    | 101                                                                         | _                                                                                  |
| PPD:<br>Remain<br>Reparation<br>Lan und Beschnitzugube<br>gebe                  |                                                                                      |                                                                             | 1                                                                                  |
| An und Beschnitzugide                                                           | AdobePDE 7.0                                                                         |                                                                             |                                                                                    |
| Angurations<br>Angurations<br>Lian and Beschnittpägable<br>gable                | Hubber Dr 110                                                                        |                                                                             |                                                                                    |
| Figure 1995<br>Ban und Beschnittzügliche<br>gebe                                | Ilgemein                                                                             |                                                                             |                                                                                    |
| gabe                                                                            | Exemplare: 1                                                                         | - Sortieren                                                                 | Umgekehrte Reihenfolge                                                             |
|                                                                                 | Seiten                                                                               |                                                                             |                                                                                    |
| manapament                                                                      | Seiten: 💽 Alle                                                                       |                                                                             |                                                                                    |
| Alment.                                                                         | O Berei                                                                              | ch: 1                                                                       |                                                                                    |
| rside                                                                           | Abfolge: Alle 5                                                                      | eiten                                                                       | •                                                                                  |
|                                                                                 | Druc                                                                                 | kbögen<br>erseiten dourken                                                  |                                                                                    |
|                                                                                 |                                                                                      | erseiten oracten                                                            |                                                                                    |
|                                                                                 | Optionen                                                                             |                                                                             |                                                                                    |
| D                                                                               | Leere Seiten druc                                                                    | Objekte drucken                                                             |                                                                                    |
|                                                                                 | Sichtbare Hilfslin                                                                   | ien und Grundlinienn                                                        | aster drucken.                                                                     |
|                                                                                 |                                                                                      |                                                                             |                                                                                    |
|                                                                                 |                                                                                      |                                                                             |                                                                                    |
|                                                                                 | 0                                                                                    | Irucken                                                                     |                                                                                    |
|                                                                                 |                                                                                      | -                                                                           |                                                                                    |
| Druckvorgabe:                                                                   | (Benutzerdefiniert)                                                                  |                                                                             | 2                                                                                  |
| een (                                                                           | Adabattor 2.0                                                                        |                                                                             |                                                                                    |
| HU. [                                                                           | Addderor 7.0                                                                         |                                                                             |                                                                                    |
| emein K                                                                         | onfiguration                                                                         |                                                                             |                                                                                    |
| Kin und Bischnittzugabe                                                         | Papierformat:                                                                        | Benutzerdefiniert                                                           | •                                                                                  |
| 25.00                                                                           | Breite: 230                                                                          | mm 🔋                                                                        | Höhe: 317 mm                                                                       |
| gibe                                                                            |                                                                                      | al cal cal                                                                  | Offset: ÷0 mm                                                                      |
| gibe<br>tiken<br>Iminagement                                                    | Ausrichtung:                                                                         | 9 9 9                                                                       | Abstand: ÷0 mm                                                                     |
| giðe<br>Rice<br>Imanagement<br>Iman                                             |                                                                                      |                                                                             |                                                                                    |
| gibe<br>Iken<br>Imanagement<br>Iman<br>Iman<br>Iman                             |                                                                                      |                                                                             | Quer gestellt                                                                      |
| gibe<br>Ban<br>Imanagement<br>Sector<br>Hilde                                   | Ontionen                                                                             |                                                                             | Quer gestellt                                                                      |
| gibe<br>Rice<br>In Josepherert<br>Instatut<br>Histor                            | Optionen<br>Skalierun                                                                | z 🕐 Breite: 1007                                                            | Quer gestellt                                                                      |
| gibe<br>Rice<br>Imagement<br>enert<br>ricite                                    | Optionen<br>Skalierun                                                                | p: ● Breite: 1000                                                           | Quer gestellt                                                                      |
| gibe<br>Rice<br>Imagement<br>esert<br>mide                                      | Optionen<br>Skalierun                                                                | p: ● Breite: 1000<br>✓ Pr<br>○ Auf Seitengröße                              | 6 Höhe: 100% oportionen beibehalten skalieren                                      |
| goor<br>hoo<br>hoo<br>hanagenint<br>etert<br>ninte                              | Optionen<br>Skalierun<br>Seitenposition                                              | g: • Breite: 1007<br>• Pr<br>Auf Seitengröße<br>• Zentriert                 | 6 Höhe: 100%<br>oportionen beibehalten<br>skalieren                                |
| gee<br>Ree<br>Innagenet<br>Holde<br>Holde                                       | Optionen<br>Skalierun<br>Seitenposition<br>Miniaturen:                               | g: • Breite: 1007                                                           | Guer gestellt                                                                      |
| geor<br>Rece<br>Insulgement.<br>exist<br>Holde                                  | Optionen<br>Skalierun<br>Seitenpositio<br>Miniaturen:<br>Druckseiten:                | g: • Breite: 1000                                                           | Quer gestellt  Hohe: 100% oportionen beibehalten skalieren  pro Seite              |
| geor<br>Rece<br>Insulgement.<br>exter<br>Holde                                  | Optionen<br>Skalierun<br>Seitenpositio<br>Miniaturen:<br>Druckseiten:<br>Überlappun  | g: 🕐 Breite: 1007<br>Seitengröße<br>Auf Seitengröße<br>Sentriert            | Goer gestellt     Hohe: 100%     portionen beibehalten     skalleren     pro Seite |
| geor<br>Rece<br>Insulgement.<br>exist<br>Histor                                 | Optionen<br>Skalierun<br>Seitenpositior<br>Miniaturen:<br>Druckseiten:<br>Uberlappun | g: ● Breite: 1007                                                           | Goer gestell     Hohe: 100% oportionen beloehalten skalleren     Pro Seite     C   |
| gee<br>Ree<br>Imagenier.<br>ener<br>inter<br>P<br>Selle einrichten              | Optionen<br>Skallerun<br>Seitenposition<br>Miniaturen:<br>Dhuckseiten:<br>Überlappun | g 👻 Breite: 1000<br>🖉 Pr<br>O Auf Seitengröße<br>C Zentriert<br>F<br>nucker | Vargabe speichers                                                                  |
| ken and Beschnetzugabe                                                          | Breite: 230                                                                          |                                                                             | Hohe 317 mm<br>Offset \$0 mm<br>Abstand: \$0 mm                                    |

**2** Bitte die zentrierte Seitenposition beachten! Skalierung immer 100%!

| Druckvorgabe:                                                                                                    | [Benutzerdefiniert]                                                                                                    |    |
|----------------------------------------------------------------------------------------------------|----------------------------------------------------------------------------------------------------|----|
| Drucker:                                                                                                    | Postscript®-Datei                                                                                                    |    |
| PPD:                                                                                                    | AdobePDF 7.0                                                                                                    |    |
| Ugaram                                                                                                    | Marken und Beschnittzugabe                                                                                                    |    |
| Alefigeration<br>Marken and Bescheittmasch                                                                                                    | Marken                                                                                                    |    |
| Autgalie                                                                                                    | Alle Druckermarken Art: Standard                                                                                                    | וה |
| Cratikee                                                                                                    | Schnittmarken Stärke: 0.25 Pt                                                                                                    | í. |
| freetert                                                                                                    | Beschnittzugabemarken Offset: ÷3.5 mm                                                                                                    |    |
| Obersacht.                                                                                                    | Passkreuze                                                                                                    | 1  |
|                                                                                                    | Seiteninformationen                                                                                                    | н  |
|                                                                                                    |                                                                                                    | י  |
|                                                                                                    | Beschnittzugabe und Infobereich                                                                                                    |    |
|                                                                                                    | Seschnittzugabe-Einstellungen des Dokuments verwenden                                                                                                    |    |
|                                                                                                    | Beschnittzugabe:                                                                                                    |    |
|                                                                                                    | Oben: ‡ 3 mm Unks: ‡ 3 mm                                                                                                    |    |
|                                                                                                    | Unten: ÷ 3 mm                                                                                                    |    |
|                                                                                                    | Infohereich einschließen                                                                                                    |    |
|                                                                                                    |                                                                                                    |    |
| Seite einrichten                                                                                                    | Drucker                                                                                                    | 5  |
|                                                                                                    |                                                                                                    | 5  |
|                                                                                                    | Abbrechen Speichern                                                                                                    | )  |
|                                                                                                    |                                                                                                    |    |
|                                                                                                    |                                                                                                    |    |
|                                                                                                    |                                                                                                    |    |
|                                                                                                    | Drucken                                                                                                    |    |
| Druckuszarka                                                                                                    | [Resultserdefiniert]                                                                                                    |    |
| Druckvorgabe:                                                                                                    | Dest foriet Date                                                                                                    |    |
| Drucker:                                                                                                    | PostScript®-Datei                                                                                                    |    |
| PPD.                                                                                                    | AdoberDF 7.0                                                                                                    |    |
| Algemein                                                                                                    | Ausgabe                                                                                                    |    |
| Liebgaration                                                                                                    | Facher Company's Caller                                                                                                    |    |
| Ausgabe                                                                                                    | Parbe: Composite-CMTR Text im Schwarzen                                                                                                    |    |
| Graffien                                                                                                    | Solenito Valor                                                                                                    |    |
| Fartenlanagement.<br>Enweitert                                                                                                    | spiegeln: Keine                                                                                                    |    |
| übersicht                                                                                                    | Rastern: Standard                                                                                                    |    |
|                                                                                                    | Druckfarben                                                                                                    |    |
| 6                                                                                                    | Bruckfarbe Eastervetie Rastervetel                                                                                                    |    |
|                                                                                                    | Processfarbe Cyan                                                                                                    |    |
|                                                                                                    | 194 - Francisco and and                                                                                                    |    |
|                                                                                                    | 🔺 🔍 Prozestarbe Gelb                                                                                                    |    |
|                                                                                                    | Processifactes Gelb                                                                                                    |    |
| D                                                                                                    | Presentatus Cali     Presentatus Cali     Presentatus Cali                                                                                                    |    |
| Ρ                                                                                                    | Presentative Geb     Presentative Geb     Presentative Schware                                                                                                    |    |
| Ρ                                                                                                    | Rasterweite: Ipi Oberdrucken simulieren                                                                                                    |    |
| Ρ                                                                                                    | Ratterweite   pi   Oberdrucken simulieren<br>Winkel + Druckfarben-Manager)                                                                                                    |    |
| Ρ                                                                                                    | Rasterweite: Ipi Dierdrucken simulieren<br>Winkel: * Druckfarben-Manager)                                                                                                    |    |
| P<br>Selle emrichten                                                                                                    | Ratterweite Ipi Oberdrucken simulieren<br>Winkel * Oruckfarben-Manager)<br>Oruckfar                                                                                                    | 0  |
| P                                                                                                    | Ratterweite     Ipi       Winkel:     *       Oruckér     Vorgabe speichern       Abbrechen     Speichern                                                                                                    |    |
| P                                                                                                    | Image: Second state Cable       Image: Second state Cable                                                                                                    |    |
| P<br>Selfe enrichten.                                                                                                    | Pressetlahk Cab     Pressetlahk Cab     Description Simulieren     Winkel:     Pressetlahk Cab     Druckfarben-Manager     Onucker     Vorgabe speichern     Abbrechen     Speichern                                                                                                    |    |
| P<br>Sette emrichten                                                                                                    | Pressetlahk Cale     Pressetlahk Cale     Pressetlahk Cale     Discretarion State     Pressetlahk Cale     Discretarion State     Onucker     Onucker     Onucker     Onucker     Speichern                                                                                                    |    |
| P<br>Sette emrichten                                                                                                    | Presentute Cab      Presentute Cab      Presentute Stever      Rasterweite: spi     Oberdrucken simulteren     Winkel: *     Onucker     Onucker     Speichern      Orucken                                                                                                    |    |
| P<br>Sette sunrichter.                                                                                                    | Presentute Cab     Presentute Cab     Presentute Cab     Presentute Stever     Oberdrucken simulieren     Winkel: * Oberdrucken simulieren     Onucker.     Onucker.     Onucker.     Speichern      Drucken                                                                                                    |    |
| P<br>Seite einrichter.                                                                                                    | Pressetlahk Cab     Pressetlahk Cab     P |    |
| Sette einrichten                                                                                                    | Ratterweite: Ipi<br>Winkel: * Oberdrucken simulieren<br>Winkel: * Oruckfarben-Manager:<br>Orucken<br>Drucken<br>Benutzerdefiniert]                                                                                                    |    |
| Sette enrichten.                                                                                                    | Presentativa Cale      Presentativa Cale      Presentativa Cale |    |
| Sette emrichten<br>Druckvorgabe:<br>Drucker<br>PPD:<br>PPD:                                                                                                    | Presentativa Cale     Presentativa Cale      Rasterweite: pi     Oberdrucken simulieren     Winkel: * Druckfarben-Manager      Drucker. Vorgabe speichern     Abbrechen Speichern      Orucken      [Benutzerdefiniert]     PostScript®-Datei     Speichern      Grafiken                                                                                                    |    |
| P<br>Seite ennichter<br>Druckvorgabe:<br>Drucker:<br>PPD:<br>Wyeren<br>terfiguation                                                                                                    | Image: Presentative Schware         Rasterweite:       tpi         Winkel:       +         Druckfarben-Manager;         Drucker.       Vorgabe speichern         Abbrechen       Speichern         Drucker.       Vorgabe speichern         Abbrechen       Speichern         Drucker.       Vorgabe speichern         Abbrechen       Speichern         Orucker       Grafken         Bilder       Bilder                                                                                                    |    |
| Sette einrichter.<br>Sette einrichter.<br>Druckvorgabe:<br>Drucker:<br>PPD:<br>Wester auf systemporgabe<br>Water auf systemporgabe                                                                                                    | Presentative Calls      Presentative Calls      Ratterweite: Ipi Oberdfrucken simulieren      Winkal: * Oruckfarben-Manager      Orucker      Orucken      Drucken      Drucken        |    |
| Sette einrichten                                                                                                    | Ratterweite   pi<br>Winkel   * Oberdrucken simulieren<br>Winkel   * Oruckfarben-Manager)<br>Orucken<br>Drucken<br>Benutzerdefiniert <br>PostScript®-Datei<br>AdoberDF 7.0<br>Grafiken<br>Bilder<br>Daten senden: Alle                                                                                                    |    |
| P<br>Sette enrichten.                                                                                                    | Presentative Cale      Presentative Cale      Rasterweite: spi     Oberdrucken simulieren     Winkel: * Oberdrucken simulieren     Oruckiarben-Manager      Drucken     PostScript®-Datei     PostScript®-Datei     Spichern      Sider     Daten senden: Alle     Schriftarten                                                                                                    |    |
| Seite ennichter                                                                                                    | Image: Presentative Safeware         Rasterweite:       lpi         Winkel:       +         Druckfarben-Manager;         Drucker.       Vorgabe speichern         Abbrechen       Speichern         Drucker.       Vorgabe speichern         Abbrechen       Speichern         Drucker.       Vorgabe speichern         Abbrechen       Speichern         Drucker.       Speichern         Graftken       Bilder         Daten senden:       Alle         Schriftarten       Herunterlader:         Herunterlader:       Vollstandig                                                                                                    |    |
| Sette einrichter.<br>Sette einrichter.<br>Druckvorgabe:<br>Druckwisse<br>Druckwisse<br>Druckwisse<br>Druckwisse<br>PPD:<br>Nater auf hyshriteringslate<br>Nater auf hyshriteringslate<br>Nater auf hyshritering<br>Nater auf hyshritering<br>Nater auf hyshritering<br>Nater auf hyshritering<br>Nater auf hyshritering<br>Nater auf hyshritering<br>Nater auf hyshritering<br>Nater auf hyshritering<br>Nater auf hyshritering<br>Nater auf hyshritering<br>Nater auf hyshritering<br>Nater auf hyshritering<br>Nater auf hyshriter                                                                                                    | Image: Presentative Schwere         Ratterweitte:       tpi         Winkal:       *         Druckfarben-Manager:         Drucker       Vorgabe speichern         Abbrechen       Speichern         Drucker       Speichern         Drucker       Speichern         Grafiken       Bilder         Bilder       Daten senden:         Alle       \$         Schniftarten       Herunterladen:         Vollständig       \$                                                                                                    |    |
| Selle einrichter                                                                                                    | Image: Anticipation and a sector of the sector of the                             |    |
| P<br>Selle enrichter<br>Druckvorgabe:<br>Drucker<br>Drucker<br>PPD:<br>Newsen<br>Westwardensterregete<br>Angenen<br>Kestwardensterregete<br>Selle<br>Sellenangenset<br>Intervagenset<br>Intervagenset<br>Intervagenset<br>Intervagenset<br>Intervagenset<br>Intervagenset<br>Intervagenset                                                                                                    | Image: Anticipation Schwarz         Rasterweite:       ipi         Winkel:       *         Druckfarben-Manager;         Drucker.       Vorgabe speichern         Abbrechen       Speichern         Drucker.       Vorgabe speichern         Abbrechen       Speichern         Drucker.       Vorgabe speichern         Abbrechen       Speichern         Grafiken       Bilder         Bilder       Daten senden:         Alle       Schriftarten         Heruntzerladen:       Vollstandig         ØP0-Schriftarten herunterladen       P005Scripti%:                                                                                                    |    |
| Selle ennichter.<br>Selle ennichter.<br>Bruckvorgabe:<br>Brucker:<br>PPD:<br>Nagemein<br>Staftpaalen:<br>Staftpaalen:                                                                                                    | Image: Action of the series of the series                           |    |
| Sette einrichter.<br>Sette einrichter.                                                                                                    | Image: Presentative Schwere         Ratterweite:       tpi         Winkal:       +         Druckfarben-Manager         Drucker.       Vorgabe speichern         Abbrechen       Speichern         Benutzerdefiniert]       Image: Presentative Schwere         PostScript®-Datei       Image: Presentative Schwiftarten herunterladen         Bilder       Image: Presentative Schwiftarten herunterladen         PostScript®:       Level 3         Datenformat:       ASCII                                                                                                    |    |
| Selle einrichten.<br>Selle einrichten.                                                                                                    | Presentativa Calle         Presentativa Calle         Rasterweite:         kinkal:         *         Druckfarben-Manager         Drucker.         Vorgabe speichern         Abbrechen         Speichern         Drucker         PostScript®-Datei         Jaten senden:         Alle         Schriftarten         Herunterladen:         Vollstandig         @ PPO-Schriftarten herunterladen         PostScript®:         Level 3         Datenformat:         ASCII                                                                                                    |    |
| P<br>Seile emrichten<br>Bruckvorgabe:<br>Drucker:<br>PPD:<br>Negeren<br>Negeren<br>Negeren<br>Negeren<br>Seiter<br>Protecter<br>Drucker:<br>PPD:<br>P                                                                                                    | Image: Automatical Caliburation Scheme         Rasterweite:       ipi         Winkel:       *         Druckfarben-Manager;         Drucker.       Vorgabe speichern         Abbrechen       Speichern         PostScript®-Datei       5         AdoberDr 7.0.       5         Grafiken       Bilder         Bilder       Imit Presentation (Stript®)         Schriftarten       Herunsterladen:         Vollstandig       Imit Presentation (Stript®)         Daten Sender:       Alle         Schriftarten       Imit Presentation (Stript®)         Datenformat:       ASCII                                                                                                    |    |
| Selle ennichter.<br>Selle ennichter.<br>Druckvorgabe:<br>Druckvorgabe:<br>Druckvorgabe:<br>Druckvorgabe:<br>Druckvorgabe:<br>Druckvorgabe:<br>PPD:<br>Namen<br>PD:<br>Namen<br>PD:<br>Na | Image: Second status (allower)         Rasterwelle:       lpi         Winkel:       Druckfarben-Manager         Drucker.       Vorgabe speichern         Abbrechen       Speichern         Drucker.       Vorgabe speichern         Abbrechen       Speichern         Bilder       Daten senden:       Alle         Schriftarten       Image: Image: Imag                                                                                                    |    |
| P<br>Sette einrichter.                                                                                                    | Image: Angle of the series of the series                            |    |
| P<br>Sette emrichten                                                                                                    | Image: Anticipation of the series         Rasterweite:       spi         Winkel:       *         Druckfarben-Manager         Drucker.       Vorgabe speichern         Abbrechen       Speichern         Drucker.       Vorgabe speichern         Abbrechen       Speichern         Orucker.       Vorgabe speichern         Abbrechen       Speichern         Grafiken       Speichern         Bilder       Schriftarten         Herunterladen:       Vollstandig         ØPO-Schriftarten herunterladen       PostScript®:         Datenformat:       ASCII                                                                                                    |    |
| Seite emrichten                                                                                                    | Image: Automatical data and the series         Rasterwette:       pi         Winkel:       •         Druckfar/ben-Manager;         Drucker.       Vorgabe speichern         Abbrechen       Speichern         PostScript®-Datei       Image: Schriftarten         Bilder       Image: Schriftarten         Bilder       Image: Schriftarten         Herunterladen:       Voltstandig         PostScript®:       Image: Schriftarten         Herunterladen:       Schriftarten         Datenformat:       ASCII         Orucker       Image: Schriftarten                                                                                                    |    |
| P<br>Sette ennrichter.                                                                                                    | Image: Action of the server of the server                           |    |

- **3** Damit diese nicht innerhalb des Anschnitts liegen, stellen Sie deren Versatz auf 3,5 mm und die Beschnittzugabe auf 3 mm an allen Seiten.
- 4 Im Gegensatz zu QuarkXPress können in Indesign auch DCS-Dateien und mit Sonderfarben eingefärbte Tiffs als Composite ausgegeben werden.
- 5 Damit alle Bilder in größtmöglicher Qualität gedruckt und auch alle Schriften in der Ausgabe korrekt wiedergegeben werden, benutzen Sie bitte die gezeigten Einstellungen. Postscript Level 3 ist zwingend erforderlich.

> Ζ U LUNG INDES ш S 62 ш POST-SCRIPT-

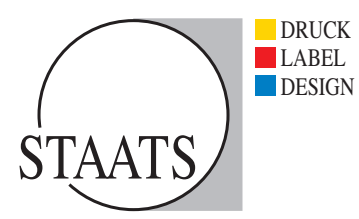

|                                                                                              |                                              | Drucken                                       |                                  |                   |      |
|----------------------------------------------------------------------------------------------|----------------------------------------------|-----------------------------------------------|----------------------------------|-------------------|------|
| Druckvorgabe:                                                                                | Benutzerde                                   | finiert)                                      |                                  | 6                 |      |
| Drucker:                                                                                     | PostScript®                                  | -Datei                                        |                                  | · ·               |      |
| PPD:                                                                                         | AdobePDF 7                                   | .0                                            |                                  |                   |      |
| Algemein<br>Kantgereinn<br>Marken und Beschnetzugabe<br>Ausgabe<br>Graßken<br>Farbeunagement | Erweitert<br>OPI<br>OPI-Bilde<br>Für OPI aus | rrsetzung<br>slassen: 🖸 DPS 🛯                 | ] PDF 🔄 Bitmu                    | ap-Bilder         |      |
| P                                                                                            | Transparen                                   | zreduzierung<br>Vorgabe: [Hol<br>DAbweichende | ne Auflösung)<br>iinstellungen a | •                 | eren |
|                                                                                              |                                              |                                               |                                  |                   |      |
| Sette einrichten                                                                             |                                              | Drucker                                       |                                  | Vorgabe speichern | )    |

6 Die Tranzparenzreduzierung in hoher Auflösung verlängert zwar die Rechenzeit, ist aber aus Qualitätsgründen notwendig.

7 Im Fenster "Übersicht" sehen Sie noch einmal alle Einstellungen in tabellarischer Form. Nach deren Überprüfung speichern Sie die Post-Script-Datei.

|                                                                  | Drucken                                                                                                    |      |
|------------------------------------------------------------------|----------------------------------------------------------------------------------------------------|------|
| Druckvorgabe:                                                    | (Benutzerdefiniert)                                                                                                    |      |
| Drucker:                                                         | PostScript®-Datei                                                                                                    |      |
| PPD:                                                             | AdobePDF 7.0                                                                                                    |      |
| Agensie.                                                         | Übersicht                                                                                                    | - 23 |
| larken und Beichnittzugabe<br>orgatie<br>rafiken<br>admanagement | Deutwongder (Bessereichteiner)<br>Deutwon FratScripti-Datati<br>PFO-Mainer M.<br>PFO-Date: Macrosoft HDL/branchinters PFDs Connects Resources en.Jproj.<br>Aprice 7.00                                                                                                    | ٥    |
| heritet                                                          | Adgement<br>Exemption: 1<br>Senset 2. A.<br>Senset 2. A.<br>Senset 2. A.<br>Senset 2. A.<br>Senset 2. A.<br>Senset 2. A. Senset<br>Drachboger: An<br>Under Workburg Objekte deutsen An<br>Heite Workburg Objekte deutsen An<br>Licht Senset deutsen And<br>Sochhore wildfahren und Grundbewenzete deutsen n. a.<br>Exchanzeiten |      |
| P                                                                | Paphrgrafic, Benezardehtert<br>Paphrheiter 200 prei<br>Paphrheiter 200 prei<br>Saternauertehtung, Hechfarmat<br>Pennez-Offace II. eren                                                                                                    | Å.   |
|                                                                  | ( Übersicht speichern )                                                                                                    |      |
| Seite einrichten                                                 | Drucker (Vorgabe speiche                                                                                                    |      |
|                                                                  |                                                                                                    |      |

Die Einstellung in älteren Programmversionen passen Sie bitte entsprechend an. Bitte exportieren Sie keine PDF-Dateien direkt aus den Applikationen. Wählen Sie immer den Weg über eine Post-Script-Datei.

# PDF-Erzeugung mit Acrobat Distiller

Benutzen Sie den Acrobat Distiller zum erstellen von PDF-Dateien. Wenn Sie keinen Acrobat Distiller besitzen, können Sie uns gerne auch die von Ihnen erstellten Post-Script-Dateien (oder .prn) zur Verfügung stellen.

Auf unserer Internetseite finden Sie geeignete Joboptions für Ihren Distiller, diesen kopieren Sie sich bitte in den Ordner "Settings".

Unter Windows: System (C:)/Dokumente und Einstellungen/All Users/Gemeinsame Dokumente/Adobe PDF/Settings.

Unter MAC OS X: Libary/Application Support/Adobe PDF/ Settings. Starten Sie den Distiller und wählen "Staats Prepress" unter Standardeinstellungen aus. Distillieren Sie nun die erzeugten PostScript-Dateien.

# PDF-Überprüfung mit Adobe Acrobat

Nachdem die PDF-Datei erstellt wurde, sollten Sie unbedingt eine visuelle Überprüfung aller Seiten in Acrobat vornehmen.

Außerdem sollten Sie die Schriften der PDF-Datei kontrollieren. Deaktivieren Sie hierzu "Lokale Schriften verwenden". Bei Acrobat 5 finden Sie diese Option im Menü unter "Anzeige", anschließend rufen Sie das Fenster "Dokumentenschriften" über das Menü "Datei/ Dokumenteneigenschaften/Schriften" auf.

Bei Acrobat 6/7 finden Sie diese Option im Menü unter "Erweitert". Anschließend rufen Sie das Fenster "Datei/Dokumenteneigenschaften …" und wählen anschließend das Fenster "Schriften". Wenn in den Schriftinformationen die Fonts "Adobe Sans MM" oder "Adobe Serif MM" erscheinen, dann sind die Schriften nicht richtig in die PDF-Datei eingebettet worden. Dies führt zu einer fehlerhaften Ausgabe. Bitte überprüfen Sie in solch einem Fall noch einmal ihre Einstellungen und erstellen eine neue PostScript-Datei bzw. PDF-Datei.

Aktivieren Sie unbedingt die Überdruckenvorschau in Acrobat, damit Sie das Druckergebnis visuell überprüfen können. Bei Acrobat 5 aktivieren Sie die Überdruckenvorschau über das Menü "Anzeige/Überdruckenvorschau", bei Acrobat 6/7 über "Erweitert/ Überdruckenvorschau".

Zur genaueren Überprüfung empfehlen wir Ihnen das Acrobat Plug-In "Pit-Stop".

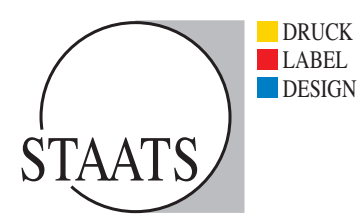

#### WICKELFALZ RICHTIG ANLEGEN

Immer wieder werden Flyer, die auf DIN Lang gefalzt werden sollen, falsch angelegt. Bitte beachten Sie, dass bei einem Wickelfalz die Einklappseite 3 mm kürzer sein muss als die anderen Seiten.

Legen Sie zwei Seiten in A4 Querformat an. Teilen Sie das Blatt ein, im Maß 97-100-100 mm. Für die Rückseite legen Sie die Datei spiegelverkehrt an (100-100-97 mm).

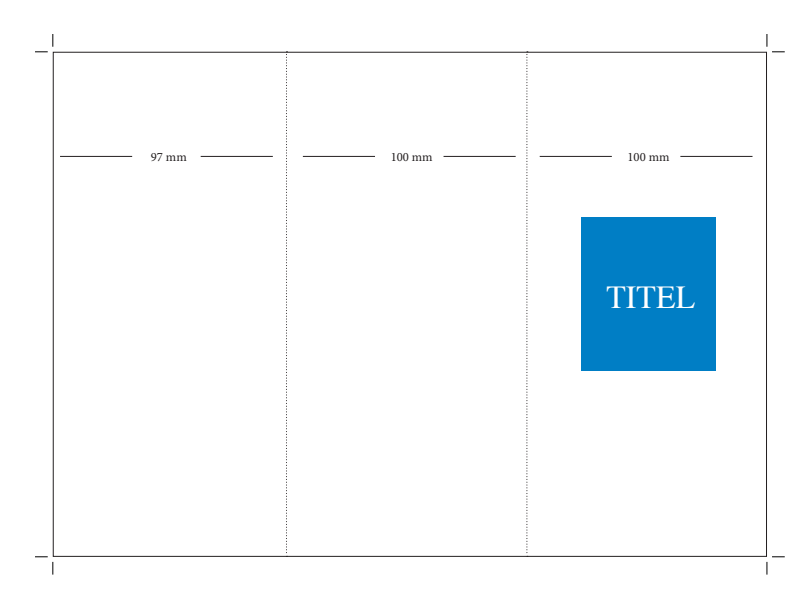

#### Vorderseite

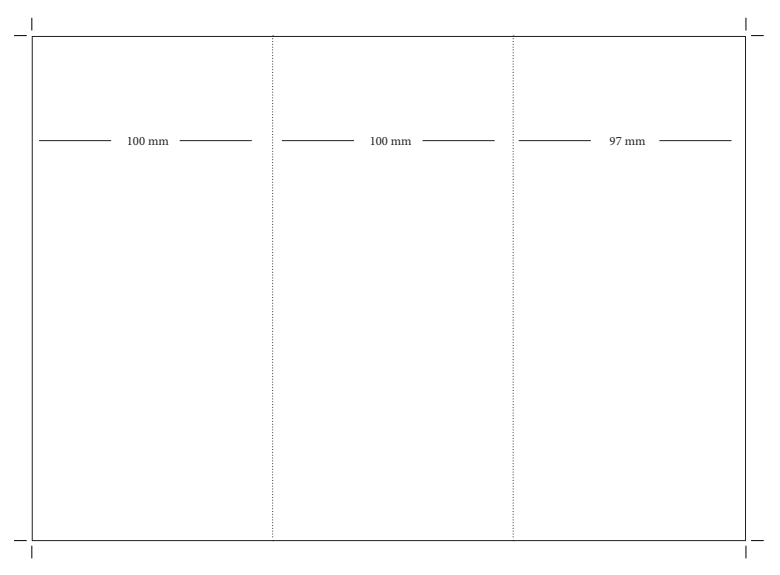

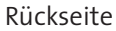

#### **Beschnitt anlegen**

Elemente und Bilder, die bis zum Rand Ihres Dokumentes reichen, müssen 3 mm über den Seitenrand ragen, also in den Beschnitt. Diese 3 mm werden nach dem Druck weggeschnitten und dienen als "Spielraum" bei etwaigen Schneidedifferenzen.

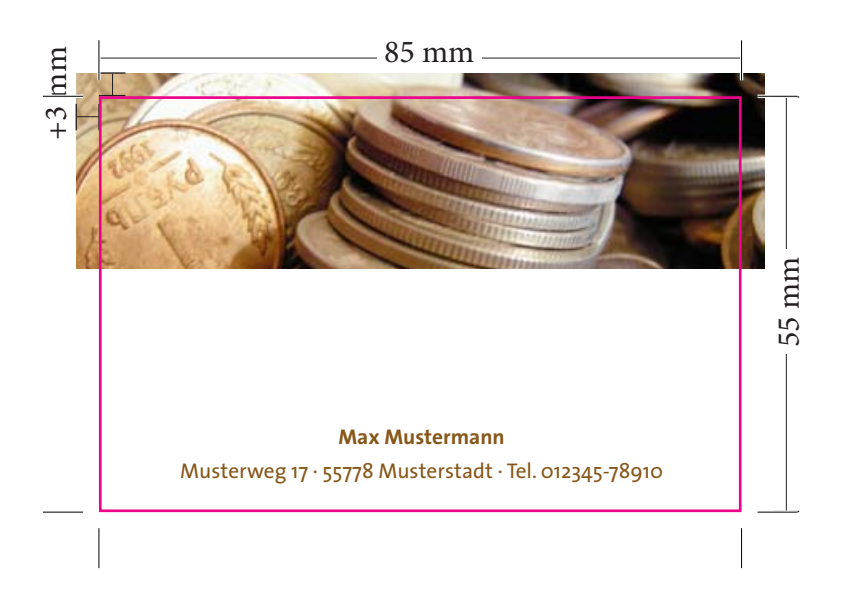

Beispiel für Anschnitt

**N VON DATE** ш **NFOS ZUM ANLEG** 

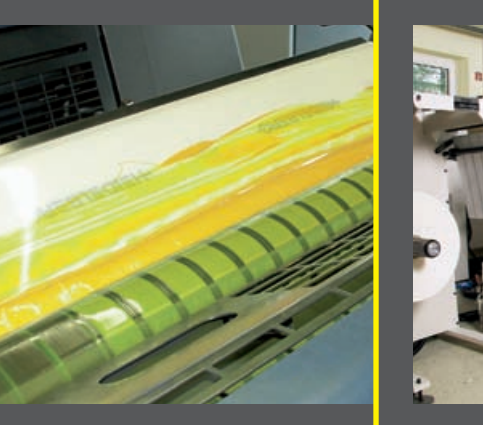

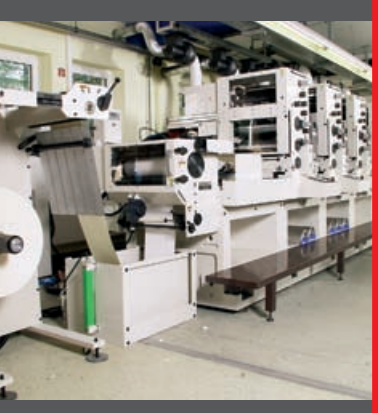

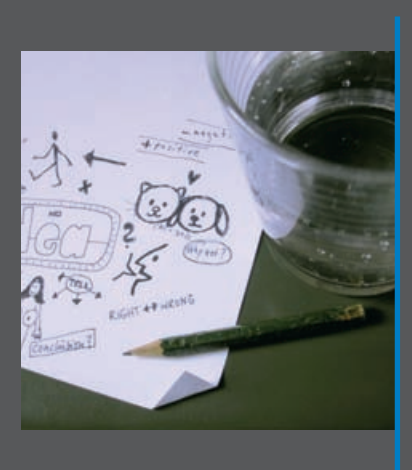

Der Weg zum Ziel führt über engagierte Team-Arbeit und kommunikative Lösungen, über Innovation und Kompetenz in allen Bereichen zu einer Partnerschaft, die beiden Seiten Sinn bietet. Wir sehen unsere Tätigkeit darin, unseren Kunden zu helfen, ihren Nutzen zu vergrößern.

Dabei sind wir uns bewußt, daß die Anpassungsgeschwindigkeit innen größer sein muß, als die Änderungsgeschwindigkeit außen. Wenn Sie uns Ihre Wünsche bringen, ist es unsere Aufgabe, diese für Sie und uns gewinnbringend zu erfüllen.

So verbindet unser Haus Innovation und Tradition, Ökonomie und Ökologie, Hightech und Handwerk zu Synergien in Ihrem Sinne.

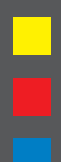

Graphische Betriebe Staats GmbH  $\cdot$  Roßfeld 8  $\cdot$  59557 Lippstadt Telefon (o 29 41) 29 o3 - o  $\cdot$  Telefax (o 29 41) 29 o3 - 43 http://www.staats.de  $\cdot$  e-mail: info@staats.de